- Leif Azzopardi & David Maxwell 著 / 安道译

# Django 基础教程 Tango with Diango

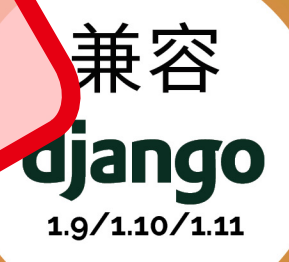

# www.tangowithdjango-china.com

dj

 $\psi \psi$ 

# Django 基础教程

Tango with Django

Leif Azzopardi & David Maxwell 著

安道 译

rev 0.0.2, 2018-05-23T20:09:04+08:00

## ○ 目录

| 第 1        | 章 导言                                                            | . 1                                                                                                    |
|------------|-----------------------------------------------------------------|----------------------------------------------------------------------------------------------------|
|            | 1.1 本书特色                                                        | 1                                                                                                    |
|            | 1.2 你将学到                                                        | 2                                                                                                    |
|            | 1.3 用到的技术和服务                                                    | 3                                                                                                    |
|            | 1.4 Rango 的初步设计和客户要求                                            | 3                                                                                                    |
|            | 1.5 小结                                                          | 8                                                                                                    |
| 第 2        | 章 前期准备工作                                                        | 11                                                                                                    |
|            | 2.1 Python                                                      | 11                                                                                                    |
|            | 2.2 Python 包管理器                                                 | 12                                                                                                    |
|            | 2.3 虚拟环境                                                        | 13                                                                                                    |
|            | 2.4 集成开发环境                                                      | 13                                                                                                    |
|            | 2.5 代码仓库                                                        | 14                                                                                                    |
|            |                                                                 |                                                                                                    |
| 第 3        | 章 Django 基础                                                     | 15                                                                                                    |
| 第 3        | 章 Django 基础<br>3.1 检查环境                                         | <b>15</b><br>15                                                                                                    |
| 第 3        | 章 Django 基础<br>3.1 检查环境<br>3.2 创建 Django 项目                     | <b>15</b><br>15<br>16                                                                                                    |
| 第3         | 章 Django 基础<br>3.1 检查环境<br>3.2 创建 Django 项目<br>3.3 创建 Django 应用 | <b>15</b><br>15<br>16<br>19                                                                                                    |
| 第 3        | <ul> <li>章 Django 基础</li></ul>                                  | <b>15</b><br>15<br>16<br>19<br>20                                                                                                  |
| 第 3        | <ul> <li>章 Django 基础</li></ul>                                  | <ol> <li>15</li> <li>15</li> <li>16</li> <li>19</li> <li>20</li> <li>22</li> </ol>                                                 |
| 第 3        | <ul> <li>章 Django 基础</li></ul>                                  | <ol> <li>15</li> <li>15</li> <li>16</li> <li>19</li> <li>20</li> <li>22</li> <li>24</li> </ol>                                     |
| 第3         | 章 Django 基础                                                     | <ol> <li>15</li> <li>16</li> <li>19</li> <li>20</li> <li>22</li> <li>24</li> <li>27</li> </ol>                                     |
| 第 3<br>第 4 | 章 Django 基础                                                     | <ol> <li>15</li> <li>16</li> <li>19</li> <li>20</li> <li>22</li> <li>24</li> <li>27</li> <li>27</li> </ol>                         |
| 第 3<br>第 4 | 章 Django 基础                                                     | <ol> <li>15</li> <li>16</li> <li>19</li> <li>20</li> <li>22</li> <li>24</li> <li>27</li> <li>32</li> </ol>                         |
| 第 3<br>第 4 | 章 Django 基础                                                     | <ol> <li>15</li> <li>16</li> <li>19</li> <li>20</li> <li>22</li> <li>24</li> <li>27</li> <li>27</li> <li>32</li> <li>38</li> </ol> |

| 第 5 | 章 模型与数据库                     | 43  |
|-----|------------------------------|-----|
|     | 5.1 Rango 的要求                | 43  |
|     | 5.2 设置数据库                    | 44  |
|     | 5.3 创建模型                     | 45  |
|     | 5.4 创建和迁移数据库                 | 47  |
|     | 5.5 Django 模型和 shell         | 49  |
|     | 5.6 配置管理界面                   | 50  |
|     | 5.7 编写一个填充脚本                 | 53  |
|     | 5.8 基本流程                     | 58  |
| 第 6 | 章 模型、模板和视图                   | 63  |
|     | 6.1 创建数据驱动页面的流程              | 63  |
|     | 6.2 在首页显示分类                  | 63  |
|     | 6.3 创建详情页面                   | 66  |
| 第 7 | 章 表单                         | 79  |
|     | 7.1 基本流程                     | 79  |
|     | 7.2 网页和分类表单                  | 80  |
| 第8  | 章 模板进阶                       | 91  |
|     | 8.1 使用相对 URL                 | 91  |
|     | 8.2 去除重复                     | 93  |
|     | 8.3 模板继承                     | 96  |
|     | 8.4 render() 函数和 request 上下文 | 98  |
|     | 8.5 自定义模板标签                  | 98  |
|     | 8.6 小结                       | 101 |
| 第 9 | 章 用户身份验证1                    | 103 |
|     | 9.1 设置身份验证                   | 103 |
|     | 9.2 密码哈希                     | 104 |
|     | 9.3 密码验证器                    | 105 |
|     | 9.4 User 模型                  | 105 |

| 9.5 增加用户属性                          | 106 |
|-------------------------------------|-----|
| 9.6 创建用户注册视图和模板                     | 108 |
| 9.7 实现登录功能                          | 114 |
| 9.8 限制访问                            | 119 |
| 9.9 退出                              | 120 |
| 9.10 扩展功能                           | 121 |
| 第 10 章 cookie 和会话                   | 123 |
| 10.1 cookie 无处不在                    | 123 |
| 10.2 会话和无状态协议                       | 125 |
| 10.3 在 Django 中设置会话                 | 126 |
| 10.4 测试是否支持 cookie                  | 127 |
| 10.5 客户端 cookie:访问次数统计示例            | 128 |
| 10.6 会话数据                           | 130 |
| 10.7 浏览器存续期会话和持久会话                  | 132 |
| 10.8 清理会话数据库                        | 133 |
| 10.9 注意事项和基本流程                      | 133 |
| 第 11 章 使用 Django-Registration-Redux | 135 |
| 11.1 安装和设置                          | 135 |
| 11.2 各项操作的 URL 映射                   | 136 |
| 11.3 创建模板                           | 137 |
| 第 12 章 集成 Bootstrap                 | 141 |
| 12.1 模板                             | 142 |
| 12.2 调整模板                           | 145 |
| 12.3 使用 Django-Bootstrap-Toolkit    | 153 |
| 12.4 接下来                            | 154 |
| 第 13 章 Webhose 搜索                   | 155 |
| 13.1 Webhose API                    | 155 |
| 13.2 添加搜索功能                         | 157 |

| 13.3 集成到 Rango 应用中            | 164 |  |
|-------------------------------|-----|--|
| 第 14 章 中期练习                   | 169 |  |
| 14.1 记录网页的访问次数                | 170 |  |
| 14.2 在分类页面中搜索                 | 171 |  |
| 14.3 增加个人资料页面                 | 171 |  |
| 第 15 章 jQuery 和 Django        | 173 |  |
| 15.1 在 Django 项目/应用中使用 jQuery | 173 |  |
| 15.2 示例:操纵 DOM                | 176 |  |
| 第 16 章 使用 jQuery 处理 Ajax 请求   | 177 |  |
| 16.1 通过 Ajax 实现的功能            | 177 |  |
| 16.2 添加点赞按钮                   | 178 |  |
| 16.3 添加行内分类建议                 | 180 |  |
| 第 17 章 自动化测试                  | 187 |  |
| 17.1 运行测试                     | 188 |  |
| 17.2 测试模型                     | 188 |  |
| 17.3 测试视图                     | 190 |  |
| 17.4 测试渲染的页面                  | 191 |  |
| 17.5 测试覆盖度                    | 191 |  |
| 第 18 章 部署 Django 项目           | 195 |  |
| 18.1 注册 PythonAnywhere 账户     | 195 |  |
| 18.2 PythonAnywhere 的 Web 界面  | 195 |  |
| 18.3 搭建虚拟环境                   | 196 |  |
| 18.4 设置 Web 应用                | 199 |  |
| 18.5 日志文件                     | 203 |  |
| 第 19 章 结语                     | 205 |  |
| 附录 A 设置系统                     |     |  |
| 附录 B 中期练习参考解答                 | 215 |  |

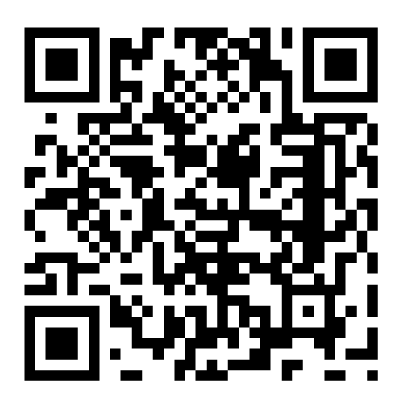

本书是《Tango with Django》的简体中文版,由 Leif Azzopardi 和 David Maxwell 授权翻译。 ©版权所有,侵权必究。 Mastering Django: Core

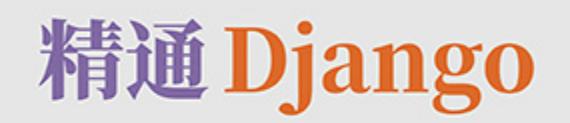

Django1.8 LTS 全解

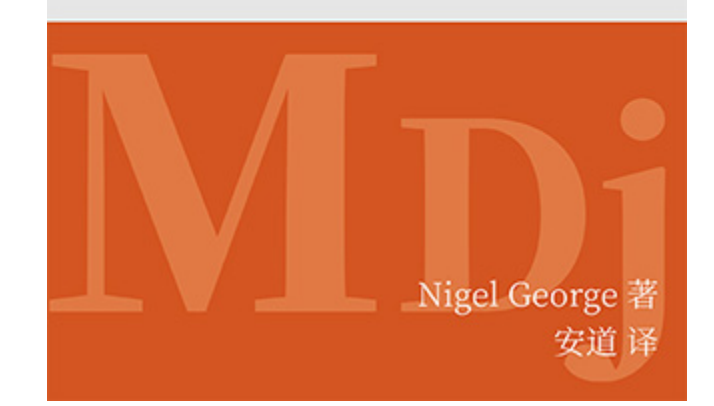

进阶读物

《精通 Django》

购买电子书

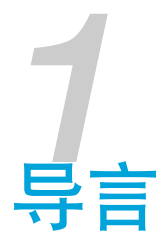

这一本学做结合的指南,旨在教你使用 Django 和 Python 做 Web 开发。本书主要针对学生,因此 会详解使用 Django 开发 Web 应用过程中的每个步骤。

Django 官方提供了一份教程,而且网上也有很多优秀的教程,本书的目标是填补一些空白,通过 实例开发学习 Django 框架。此外,本书还会介绍开发 Web 应用所需掌握的其他知识,例如 HTML、CSS、JavaScript 等等。

### 1.1 本书特色

#### □ 事半功倍

笔者见过很多聪明的学生陷入僵局,浪费几小时的时间尝试解决遇到的 Django 或其他 Web 开发问题。这些问题往往是由于抓不住重点,或者所用的材料言语不详。有时,你可能灵光一现,在 十几分钟之内解决问题,但是更多的时候要耗费几小时。笔者结合自己的经验,力求消除这些障碍,让你远离坎坷,在开发应用的过程中一帆风顺。

#### □ 平缓学习曲线

Web 应用框架省时省力,但前提是你知道怎么使用框架。框架的学习曲线往往陡峭。本书力求平 缓学习曲线,详解方方面面,让你快速掌握框架的用法。

#### □改进工作流程

使用 Web 应用框架要遵守特定的设计模式,你只需在特定的位置放置特定的代码。但是,与很多 学生交流之后,笔者发现他们经常抱怨,不知如何从框架那里夺回控制权(即控制反转)。为 此,笔者制定了几个工作流程,帮你在开发过程中重获控制权,以自己的方式构建 Web 应用。

#### □边学边做

无论如何,不要只是看看内容而已。这是一本实作指南,你要自己动手使用 Django 构建 Web 应用。动眼不动手可不行!若想有所获益,请跟着本书一起开发应用。而且,在开发的过程中,不

要复制粘贴书中的代码。自己动手输入,想想代码的作用,然后再阅读书中给出的说明。如果依旧不解,查阅 Django 文档,到 Stack Overflow 或其他网站中寻求帮助,一定要把不理解的地方弄明白。如果你确实陷入僵局了,可以联系笔者,以便笔者改进内容——已经有多位读者为本书做出了贡献。

### 1.2 你将学到

本书以一个示例为主线,说明如何开发一个名为 Rango 的 Web 应用。在这个过程中将讲解如何完成下述关键任务:

- □ 搭建开发环境,包含学习使用终端、虚拟环境、pip 安装程序和 Git,等等。
- □ 创建 Django 项目和简单的 Django 应用。
- □ 配置 Django 项目, 伺服静态媒体和其他媒体文件。
- □ 使用 Django 的"模型-视图-模板"设计模式。
- 创建数据库模型,使用 Django 提供的对象关系映射(Object Relational Mapping, ORM) 功能。
- □ 创建表单,利用数据库模型生成动态网页。
- □ 使用 Django 提供的用户身份验证服务。
- □ 在 Django 应用中融合外部服务。
- □ 在Web应用中引入层叠样式表(Cascading Styling Sheet, CSS)和 JavaScript。
- □ 使用 CSS 为应用提供专业的外观。
- □ 在 Django 应用中处理 cookie 和会话。
- □ 在应用中使用 Ajax 等高级技术。
- □ 把应用**部署**到 PythonAnywhere 上。

每一章结尾都有几道练习题,旨在加强你对知识的掌握,也检验你能不能学以致用。后面几章还有开放性开发练习,而且提供了参考代码和说明。

### </>> 这样的区域是练习

每一章都有练习题,旨在检查你对知识和技能的掌握情况。你必须解答这些练习,因为后面的章节建立在这些题目之上。

别担心自己做不出来,本书的 GitHub 仓库中有所有练习题的解答。

### 1.3 用到的技术和服务

本书将使用的技术和外部服务如下:

Python 编程语言
pip 包管理器
JavaScript 编程语言
Jjango 框架
jQuery 库
Git 版本控制器系统
Twitter Bootstrap 框架
GitHub
Webhose API (即后文所用的搜索 API)
HTML
PythonAnywhere 托管服务

这些技术和服务是笔者精选的,其中某些是 Web 开发的基础。Twitter Bootstrap 为 Web 应用提供 样式,Webhose API 是一个外部服务,PythonAnywhere 则能简化部署应用的过程。

### 1.4 Rango 的初步设计和客户要求

本书的主线是开发一个名为 Rango 的应用。在这个过程中,我们将涵盖构建 Web 应用所需掌握的 重要知识。如果想查看这个应用的最终版本,请访问 http://rangodemo.pythonanywhere.com/ran-go/。

### 设计概要

客户要求你开发一个名为 Rango 的网站,让用户按分类浏览不同的网页。在西班牙语中,"rango"的意思是"等级"或"显要地位"。

□ 用户访问 Rango 网站的首页时,客户想让访客看到:

- 访问次数最多的5个网页
- 查看次数最多的5个分类
- 浏览或搜索分类的不同方式
- □ 用户访问分类页面时,客户想让 Rango 显示:
  - 分类的名称、查看次数、点赞次数,以及分类下的网页(显示网页的标题,并链接到网页的 URL)
  - 一定的搜索功能(通过搜索 API 实现),找出可以归入当前分类的网页
- 客户要求记录分类的名称,分类页面被查看的次数,以及多少用户点击了"点赞"按钮(即用户对分类打分,投票排名)。
- □ 各分类能通过友好的 URL 访问,例如 /rango/books-about-django/。
- □ 只有注册用户能搜索,能把网页添加到分类中。因此要让网站的访客能注册账户。

这么一看,我们要开发的应用并不复杂,不过是列出一些网页的分类而已。然而,这其中有些复 杂问题需要解决,可能并不像想的那样简单。着手开发之前,我们先规划一下整体设计。

### </> 练习

继续阅读之前,请根据客户要求绘制下述设计图:

- □ N 层或系统架构图
- □ 主页和分类页面的线框图
- □ 应用的 URL 映射
- □ 实体关系图(Entity-Relationship diagram, ER 图), 描述要实现的数据模式

在继续阅读之前,请试着完成这几题。即使你不熟悉系统架构图、线框图或 ER 图也没关系,这几题的重点是让你思考如何说明和描述即将构建的应用。

### N 层架构

多数 Web 应用的整体架构是一种 3 层结构。Rango 也采用这种架构,不过稍有不同,因为它还要

#### 4-第1章导言

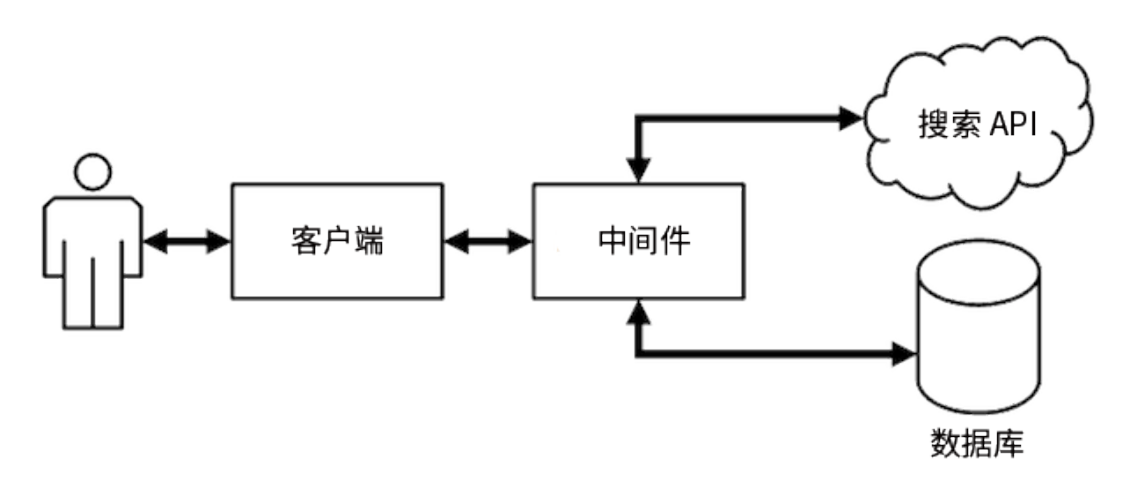

图 1-1: Rango 的 3 层系统架构

因为我们将使用 Django 构建这个 Web 应用,所以各层用到的技术如下:

- □ 客户端是 Web 浏览器(例如 Chrome、Firefox 或 Safari),负责渲染 HTML/CSS 页面。
- □ 中间件是一个 Django 应用程序,在开发过程中由 Django 内置的开发 Web 服务器负责调 度。
- □ 数据库使用基于 Python 的 SQLite3 数据库引擎。
- □ 搜索 API 使用 Webhose API。

本书基本上将集中精力开发中间件,不过从图 1-1 中不难看出,我们也将与其他组件交互。

### 线框图

线框图可以让客户一览最终完成的应用是什么样子。线框图能节省大量时间,不过具体形式各种 各样,有手绘的,也有使用专用工具的。Rango应用首页的设计稿见图 1-2,分类页面的设计稿见 图 1-3。

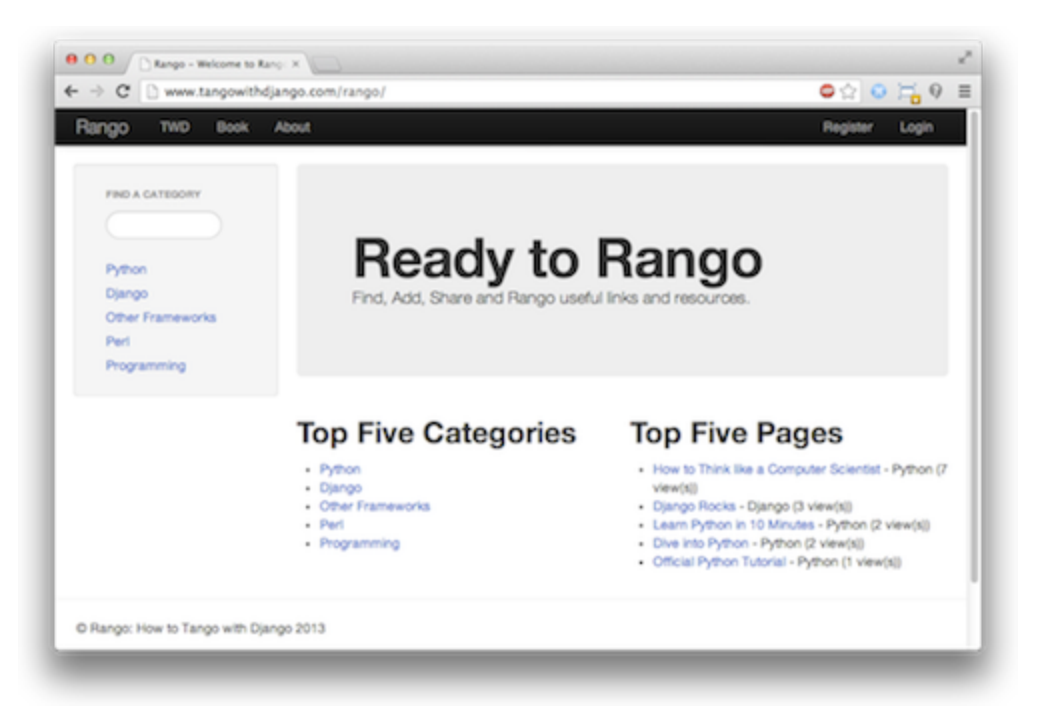

图 1-2: 首页, 左边是分类搜索框, 右边是查看次数最多的5个分类和5个网页

### 页面和 URL 映射

从客户的要求中我们知道,应用至少要有两个页面。为了能访问各个页面,我们要描述 URL 映射。你可以把 URL 映射理解为访问页面时在浏览器地址栏中输入的文本。Rango 应用的基本 URL 映射如下:

- □ / 或 /rango/ 指向主页
- □ /rango/about/ 指向关于页面
- /rango/category/<category\_name>/ 指向名为 <category\_name> (例如 games、python-recipes 或 code-and-compilers) 的分类页面

这只是开始,在构建应用的过程中,可能还要添加其他 URL 映射。本书将带领你使用 Django 框架和"模型-视图-模板"设计模式逐渐丰富这些页面的内容。对 URL 映射和页面的设计有了大致了 解之后,我们要定义数据模型,存储应用将用到的数据。

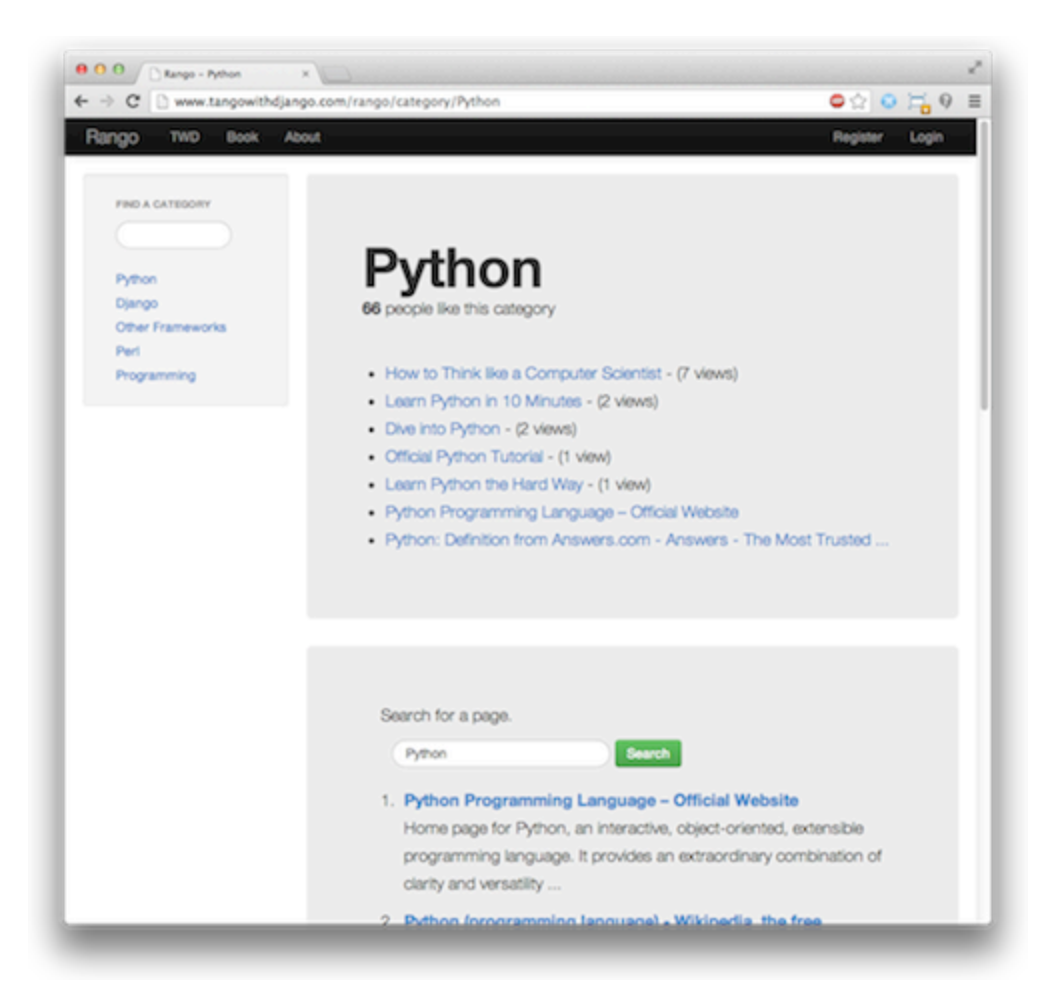

图 1-3:分类页面,显示分类中的网页(带有访问次数),以及搜索"Python"得到的结果

### 实体关系图

根据客户的要求,很明显我们至少需要两个实体:分类(category)和网页(page)。而且,一个 分类中可以有多个网页。这个简单的数据模型可以通过下述 ER 图描述。

注意,这个关系并不十分明确。理论上,一个网页可以归入多个分类。鉴于此,分类和网页之间 可以通过多对多关系建模。但是这样处理太过复杂,因此我们将假定一个分类中有多个网页,而 一个网页只能属于一个分类。这样并不妨碍把一个网页归入不同的分类,只不过要多次输入相同 的网页,不是太理想而已。

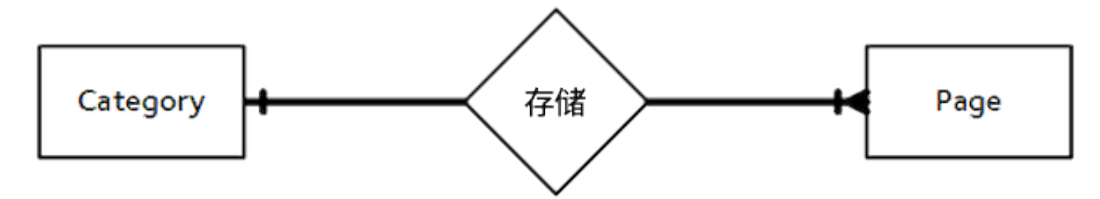

图 1-4: Rango 应用中两个主要实体的 ER 图

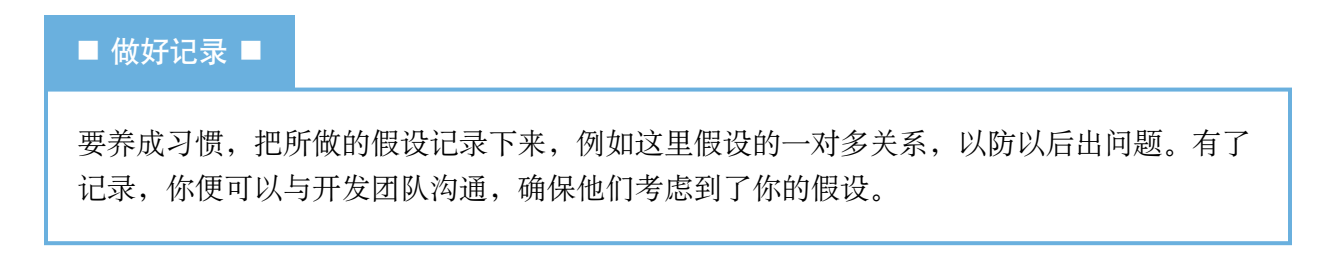

根据这一假设,我们可以通过表格列出各实体的详细内容,指明各实体中有哪些字段。我们使用 Django 的 ModelField 类型定义各字段的类型(即 IntegerField、CharField、URLField 或 ForeignKey)。注意,在 Django 中主键(primary key)是隐含的, Django 会为各模型添加 id 字 段(详情参见第5章)。

表 1-1: Category 模型

表 1-2: Page 模型

| 字段    | 类型           | 字段       | 类型           |
|-------|--------------|----------|--------------|
| name  | CharField    | category | ForeignKey   |
| views | IntegerField | title    | CharField    |
| likes | IntegerField | url      | URLField     |
|       | ·            | views    | IntegerField |

此外,还需要一个 User 模型,以便用户注册和登录。这里没有给出 User 模型,讨论用户身份验 证时再介绍。后面的章节将说明如何在 Django 中定义这些模型,以及如何使用内置的 ORM 连接 数据库。

### 1.5 小结

这些整体上的设计和要求将在构建 Web 应用的过程中为我们提供参考。虽然我们将集中精力说明如何使用特定的技术,但是多数数据库驱动的网站都是这么规划的。因此,你最好能熟练地阅读和制定这样的要求和设计,以便与人顺畅沟通。本书将使用 Django 和相关的技术实现这里制定的

#### 8-第1章导言

要求。

#### ◆ 复制粘贴代码 ◆

阅读本书的过程中,你可能会把书中的代码复制粘贴到代码编辑器中。然而,笔者建议自己 动手输入代码。我们知道自己输入稍显麻烦,但是这样有助于你理解整个过程,还能让你记 住以后用得到的命令。

此外,复制粘贴 Python 代码简直就是自找麻烦。复制的空白可能变成空格、制表符或二者 混杂。这样可能导致各种奇怪的问题,而且不一定是由缩进引起的。如果你确实想复制粘贴 代码,一定要留神这样的问题。如果你使用的是 Python 3,对这样的问题要格外小心,因为 混用制表符和空格缩进会导致 TabError。

多数代码编辑器都能显示空白,而且会区分制表符和空格。如果你使用的编辑器有这样的功能,一定要启用,免得分不清。

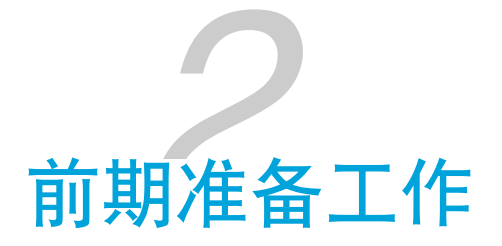

开始编程之前,我们要搭建好 Django 所需的开发环境。我们要在自己的电脑中安装所需的全部组件。本章概述要安装和使用的 5 个关键组件。

- □ 终端或命令提示符
- Python
- □ Python 包管理器和虚拟环境
- □ 集成开发环境(如果你想用的话)
- □ 版本控制系统 Git

如果你的电脑中已经安装了 Python 2.7/3.4/3.5 和 Django 1.9/1.10,而且熟悉前述工具,可以直接 跳到第3章。否则,请阅读下面对这些组件的介绍,以及它们在开发过程中的重要性。我们还将 指出这些组件的安装方式。

#### ★ 开发环境 ★

搭建开发环境是个繁琐的过程,很容易出错,但不是每天都要做。本章介绍这其中涉及的关键技术,以及如何安装各个组件。

根据笔者的经验,建议你把搭建的步骤记录下来。说不定有一天你会用到,例如你买了新电脑,或者帮助别人。现在做的记录能为以后节省时间和精力。不要只看眼前!

### 2.1 Python

本书要求你在自己的电脑中安装 Python 编程语言, 2.7 系列(至少 2.7.5)或 3.4 版本以上都行。

如果你不知道如何安装 Python, 需要帮助, 请阅读 A.1 节。

#### ★ 不会用 Python? ★

如果你没用过 Python,或者想提升自己的技能,笔者推荐下面几个材料:

- □ Stavros 写的 Python 10 分钟速成教程
- □ Python 官方教程
- □ Allen B. Downey 写的《像计算机科学家一样思考 Python》
- □ Jennifer Campbell 和 Paul Gries 开设的"学习编程"课程

这几个材料能让你熟悉 Python 的基础知识,以便开始使用 Django 开发应用。注意,为了使用 Django,你无需变身专家。Python 是门优秀的语言,如果你会用其他编程语言,可以边用边学。

### 2.2 Python 包管理器

pip 是 Python 的包管理器。你可以使用 pip 安装各种库, 增强 Python 的功能。

包管理器,不管是针对 Python 的、针对操作系统的,还是针对其他环境的,是一种自动安装、升级、配置和删除包的软件,解放了你的双手,无需你自己动手下载、安装和维护软件。Python 包管理起来可不简单。多数包通常有依赖(dependency),要随包一起安装。因此,包之间可能有冲突,需要依赖特定的版本。此外,包的系统路径也要指定和维护。幸好,这些繁琐的工作都由pip 代为处理了,解放了我们的生产力。

使用 pip 命令运行 pip 试试看。如果提示找不到 pip 命令,说明你要安装 pip。详情参见附录 A。 你还要确保自己的系统中安装了下面两个包。执行下述命令,安装 Django 和 Pillow(处理图像的 Python 库):

\$ pip install -U django==1.9.10

\$ pip install pillow

■ 无法成功安装 Pillow? ■

安装 Pillow 时可能会报错,提示缺少 JPEG 支持,如下所示:

```
ValueError: jpeg is required unless explicitly disabled using
        --disable-jpeg, aborting
如果你遇到这个问题, 禁用 JPEG 支持试试:
    $ pip install pillow --global-option="build_ext"
        --global-option="--disable-jpeg"
这样虽然无法处理 JPEG 图像, 但是却能成功安装 Pillow。本书只要求能安装 Pillow 就行
了。详情参见 Pillow 文档。
```

### 2.3 虚拟环境

环境就快搭建好了。但是在继续之前要注意一点,目前的环境虽然可以使用了,但是有些缺点。如果另一个应用要使用 Python 的其他版本才能运行怎么办?如果你想把 Django 换成最新版,但 是依然想维护使用 Django 1.9 开发的项目又怎么办??

答案是使用虚拟环境。借助虚拟环境,我们可以让不同的 Python 版本和同一个包的不同版本和谐相处。如今,这是人们普遍使用的 Python 环境搭建方式。

虽然不必须使用虚拟环境,但是强烈建议你使用。搭建、创建和使用虚拟环境的详细说明参见 A.4 节。

### 2.4 集成开发环境

集成开发环境(Integrated Development Environment, IDE)虽然不是必须的,但一个支持 Python 的好 IDE 能为开发工作提供极大的帮助。支持 Python 的 IDE 很多, JetBrains 出品的 PyCharm 和 PyDev (Eclipse 的插件)或许是其中最受欢迎的。Python Wiki 中有支持 Python 的 IDE 的最新列 表。

自己研究一下,找出合用的。注意,有些 IDE 需要购买许可证。如果你选择的 IDE 能集成 Djan-go,那就更好了。

笔者使用的是 PyCharm,因为它支持虚拟环境,而且能集成 Django(不过需要配置)。这里不讨论如何集成 Django,如果你想知道,可以阅读 JetBrains 网站中介绍 PyCharm 集成 Django 的文章。

### 2.5 代码仓库

最后,开发过程中应该把代码纳入版本控制系统,例如 SVN 或 Git。为了不脱离主线,这里不说 明如何使用版本控制器系统。若想快速掌握 Git,推荐阅读《GitHub入门与实践》一书。强烈建议 你为自己的项目创建一个 Git 仓库。

### </> 练习

为了熟悉搭建环境的步骤,请尝试完成以下练习:

- □ 安装 Python 2.7.5+/3.4+ 和 pip
- □ 熟悉命令行界面, 创建一个名为 workspace 的目录, 我们创建的项目将保存在这里
- □ 搭建虚拟环境(选做)
- □ 安装 Django 和 Pillow
- □ 如果没有 Git 仓库托管网站(例如 GitHub、BitBucket,等等)的账号,注册一个
- □ 下载并设置一个 IDE, 例如 PyCharm

前面说过,本书的内容和示例应用在一个 GitHub 仓库中。

- □ 如果你发现错误或其他问题,请在 GitHub 中提出,让我们知道
- □ 如果碰到做不出的练习,可以参照仓库中的代码

### ★ 目录是什么? ★

前面的练习中有一题让你创建一个日录(directory),可目录究竟是什么呢?如果你一直使用 Windows 系统,目录就是文件夹(folder)。二者在概念上是一样的,都是一种目录结构,列出里面的文件和目录。

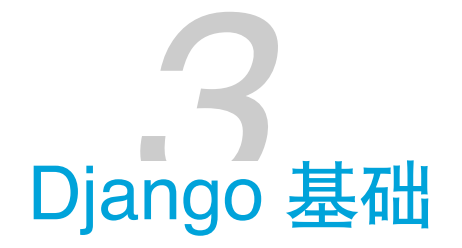

下面开始学习 Django。本章介绍如何新建项目和 Web 应用,最终让一个 Django 驱动的简单网站运行起来。

### 3.1 检查环境

首先,我们要检查有没有正确安装 Python 和 Django。请打开一个新终端窗口,执行下述命令,查 看 Python 的版本。

\$ python --version

得到的结果应该是 2.7.11 或 3.5.1,不过 2.7.5+或 3.4+ 版的 Python 也可以。如果需要安装或升级 Python,请翻到附录 A。

如果你想使用虚拟环境,记得激活。倘若不记得怎么操作了,请翻到 A.4 节。

确认 Python 正确安装之后,还要检查 Django。在终端窗口中执行下述命令,运行 Python 解释器。

\$ python
Python 2.7.10 (default, Jul 14 2015, 19:46:27)
[GCC 4.2.1 Compatible Apple LLVM 6.0 (clang-600.0.39)] on darwin
Type "help", "copyright", "credits" or "license" for more information.
>>>

在提示符后输入下述命令:

```
>>> import django
>>> django.get_version()
'1.9.10'
```

>>> exit()

如果一切正常,应该能看到 Django 的版本号。然后输入 exit(),退出 Python 解释器。如果无法 导入 Django,确认你是不是在虚拟环境中,再使用 pip list 命令查看安装的包。

如果不知如何安装包,或者安装的版本不对,请翻到附录A,或者阅读Django文档中的安装说明。

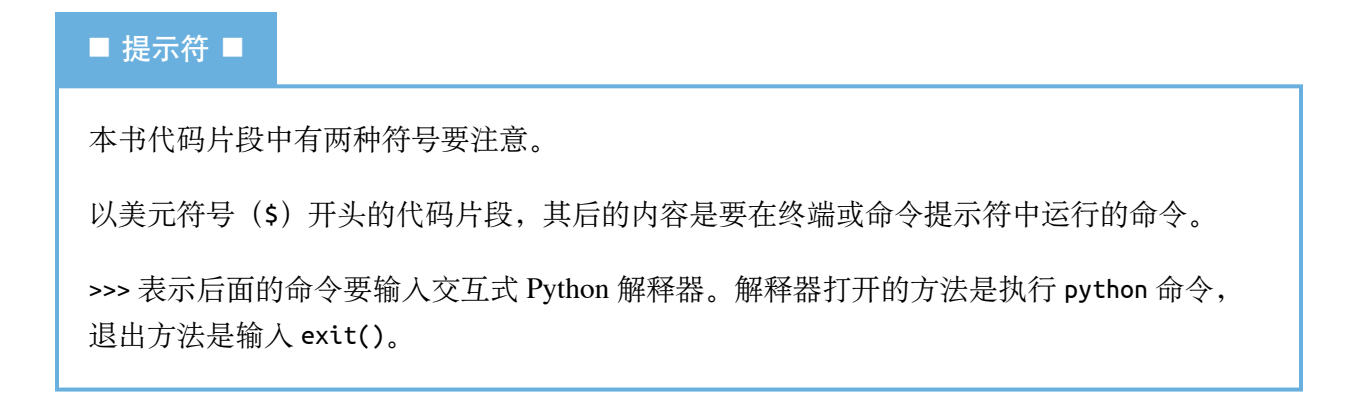

### 3.2 创建 Django 项目

进入 workspace 目录,执行下述命令,新建一个 Django 项目:

#### \$ django-admin.py startproject tango\_with\_django\_project

如果你的电脑中没有 workspace 目录,那就创建一个,把 Django 项目和其他项目都保存在那里。 我们将在代码中使用 <workspace> 指代你的 workspace 目录。你要把 <workspace> 替换成 workspace 目录的具体路径,例如 /Users/leifos/Code/ 或 /Users/maxwelld90/Workspace/。

#### ★ 找不到 django-admin.py? ★

输入 django-admin 试试。根据采用的安装方式,有些系统可能无法识别 django-admin.py。

根据 Stack Overflow 中这个问答的建议,在 Windows 系统中可能要使用 *django-admin.py* 脚本的完整路径,例如:

python c:\python27\scripts\django-admin.py
 startproject tango\_with\_django\_project

这个命令调用 *django-admin.py* 脚本,新建一个名为 *tango\_with\_django\_project* 的 Django 项目。通常,笔者喜欢在 Django 项目所在的目录名后面加上 \_project,明确表明目录中是什么。不过,具体怎么命名完全由你自己决定。

此时你会发现,你的 workspace 目录中出现了与项目同名的一个目录,即 tango\_with\_django\_project。在这个目录中你会看到两个内容:

- □ 另一个与项目同名的目录
- □ 一个 Python 脚本, 名为 manage.py

在本书中,我们将把内部那个 tango\_with\_django\_project 目录称为项目配置目录。在这个目录中,你会看到 4 个 Python 脚本,下面简单介绍一下,后文再详细说明:

- □ \_\_*init\_\_.py*: 一个空 Python 脚本,存在的目的是告诉 Python 解释器,这个目录是一个 Python 包,
- □ settings.py:存放 Django 项目的所有设置;
- □ urls.py:存放项目的 URL 模式;
- □ wsgi.py: 用于运行开发服务器和把项目部署到生产环境的一个 Python 脚本。

项目目录中有个名为 *manage.py* 的文件,在开发过程中时常用到。它提供了一系列维护 Django 项目的命令,例如通过它可以运行内置的 Django 开发服务器,可以测试应用,还可以运行多个数据 库命令。几乎每个 Django 命令都要调用这个脚本。

#### ★ Django 管理脚本 ★

Django 管理脚本的详细说明参见 Django 文档。

执行 python manage.py help 命令可以查看可用命令列表。

你现在就可以使用 manage.py 脚本,执行下述命令试试:

\$ python manage.py runserver

这个命令启动 Python, 让 Django 运行内置的轻量级开发服务器。你在终端窗口中应该会看到类似 下面的输出:

\$ python manage.py runserver

```
Performing system checks...
System check identified no issues (0 silenced).
You have unapplied migrations; your app may
not work properly until they are applied.
Run 'python manage.py migrate' to apply them.
October 2, 2016 - 21:45:32
Django version 1.9.10, using settings 'tango_with_django_project.settings'
Starting development server at http://127.0.0.1:8000/
Quit the server with CONTROL-C.
```

从这段输出可以看出几件事。首先,没有出现阻碍应用运行的问题。但是,输出中有个提醒,指 出有未应用的迁移。这个问题在设置数据库时再讨论,现在暂且忽略。最后,尤为重要的是一个 URL 地址,即 *http://127.0.0.1:8000/*,这是 Django 开发服务器的地址。

打开 Web 浏览器, 输入 URL http://127.0.0.1:8000/。你将看到类似图 3-1 的网页。

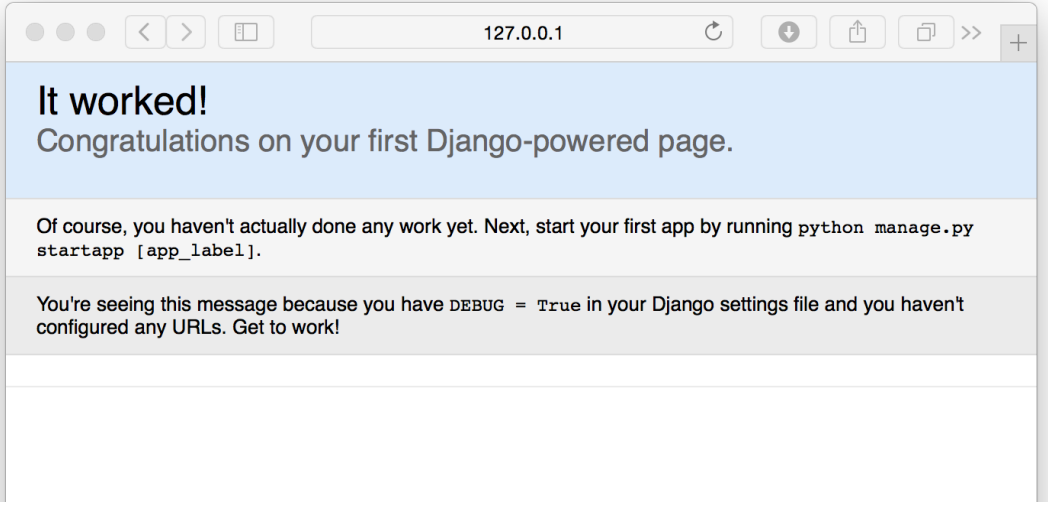

图 3-1: 首次运行 Django 开发服务器时看到的页面

开发服务器随时可以停止,只需在终端或命令提示符窗口中按 CTRL+C 键。如果想在其他端口上运行开发服务器,或者允许其他设备访问,可以提供可选的参数。例如下述命令:

```
$ python manage.py runserver <your_machines_ip_address>:5555
```

这个命令强制开发服务器在 TCP 端口 5555 上响应入站请求。记得把 <your\_machines\_ip\_address> 换成你电脑的 IP 地址或 127.0.0.1。

#### ★ 不知道自己的 IP 地址? ★

使用 0.0.0.0, Django 能找出你的 IP 地址。不信可以试试:

\$ python manage.py runserver 0.0.0.0:5555

设置端口时,不要使用 80 或 8080,这一般是为 HTTP 保留的。此外,低于 1024 的端口是操作系 统专属的。<sup>1</sup>

虽然部署应用时不会使用这个轻量级的开发服务器,但是能让同一网络中的其他设备访问你的应用还是有必要的。使用你的设备的 IP 地址运行服务器能让他人通过 http://<your\_machines\_ip\_address>:<port> 访问你的应用。当然,这要看你的网络是怎么配置的,可能要设置代理服务器或防火墙。如果无法远程访问开发服务器,请向网络管理员寻求帮助。

### 3.3 创建 Django 应用

一个 Django 项目中包含一系列配置和应用,这些在一起共同构成一个完整的 Web 应用或网站。 这样做便于运用优秀的软件工程实践。把一个 Web 应用分解为多个小应用的好处是,可以把那些 小应用放到别的 Django 项目中,无需做多少改动就能使用。

一个 Django 应用完成一件特殊的任务。一个网站需要多少应用,要视其功能而定。例如,一个项目中可能包含一个投票应用、一个注册应用和一个与内容有关的应用。在另一个项目中,我们可能想复用投票和注册应用,因此可以把它们拿过来用。稍后再详细说明。下面创建 Rango 应用。

在 Django 项目所在的目录(例如 <workspace>/tango\_with\_django\_project)中执行下述命令:

#### \$ python manage.py startapp rango

startapp 目录在项目的根目录中创建一个新目录,你可能猜到了,这个目录名为 rango,其中包含一些 Python 脚本:

□ \_\_init\_\_.py: 与前面那个的作用完全一样;

<sup>1.</sup> https://www.w3.org/Daemon/User/Installation/PrivilegedPorts.html

- □ admin.py: 注册模型, 让 Django 为你创建管理界面;
- □ *apps.py*: 当前应用的配置;
- □ models.py: 存放应用的数据模型,即数据的实体及其之间的关系;
- □ tests.py: 存放测试应用代码的函数;
- □ views.py:存放处理请求并返回响应的函数;
- □ migrations 目录:存放与模型有关的数据库信息。

views.py 和 models.py 是任何应用中都有的两个文件,是 Django 所采用的设计模式(即"模型-视图-模板"模式)的主要部分。如果想深入了解模型、视图和模板之间的关系,请阅读 Django 文档。

在动手创建模型和视图之前,必须告诉 Django 项目这个新应用的存在。为此,要修改项目配置目录中的 *settings.py* 文件。打开那个文件,找到 INSTALLED\_APPS 列表,把 rango 添加到末尾:

```
INSTALLED_APPS = [
    'django.contrib.admin',
    'django.contrib.auth',
    'django.contrib.contenttypes',
    'django.contrib.sessions',
    'django.contrib.messages',
    'django.contrib.staticfiles',
    'rango',
]
```

再次运行开发服务器,确认 Django 识别了这个新应用。如果能正常启动开发服务器,没有任何错误,说明新应用已经成功识别,可以进入下一步了。

### ★ startapp 的自动操作 ★

使用 python manage.py startapp 命令创建应用时, Django 可能会把新应用的名称自动添加 到 *settings.py* 中的 INSTALLED\_APPS 列表里。尽管如此,在继续之前自己再检查一下也没什么 错。

### 3.4 编写视图

创建好 Rango 应用后,下面编写一个简单的视图。这是我们编写的第一个视图,简单起见,暂不

使用模型或模板,而是把一些文本发回给客户端。

在你选择的 IDE 中打开新建的 *rango* 目录里的 *views.py* 文件。把 # Create your views here 这行 注释删掉,得到一个空文件。

然后,写入下述代码:

from django.http import HttpResponse

```
def index(request):
    return HttpResponse("Rango says hey there partner!")
```

下面分析一下这三行代码,看这个简单的视图是如何运作的:

- 首先,从 django.http 模块中导入 HttpResponse 对象。
- □ 在 views.py 文件中,一个函数就是一个视图。这里我们只编写了一个视图,即 index。
- □ 视图函数至少有一个参数,即一个 HttpRequest 对象,它也在 django.http 模块中。按约定,这个参数名为 request,不过你可以根据自己的意愿随意使用其他名称。
- □ 视图必须返回一个 HttpResponse 对象。简单的 HttpResponse 对象的参数是一个字符串,表示要发给客户端的页面内容。

有了视图还不行,为了让用户能访问视图,要把一个统一资源定位地址(Uniform Resource Locator, URL)映射到视图上。

为此,打开项目配置目录中的 urls.py 文件,在 urlpatterns 中添加一行代码:

```
urlpatterns = [
    url(r'^$', views.index, name='index'),
    url(r'^admin/', admin.site.urls),
]
```

from rango import views

新加的那行代码把根 URL 映射到 rango 应用的 index 视图上。启动开发服务器(python manage.py runserver),访问 *http://127.0.0.1:8000* 或你指定的其他地址。你将看到 index 视图渲染的输出。

### 3.5 映射 URL

为了提升模块化程度,我们可以换种方式把入站 URL 映射到视图上,而不直接在项目层设置。首先,要修改项目的 *urls.py* 文件,把针对 Rango 应用的请求交给 Rango 应用处理。然后,在 Rango 应用中指定如何处理请求。

首先,打开项目配置目录中的 urls.py 文件。相对 workspace 目录而言,这个文件的地址是 <work-space>/tango\_with\_django\_project/tango\_with\_django\_project/urls.py。把 urlpatterns 列表改成下面 这样:

```
from django.conf.urls import url
from django.contrib import admin
from django.conf.urls import include
from rango import views
urlpatterns = [
    url(r'^$', views.index, name='index'),
    url(r'^rango/', include('rango.urls')),
    # 上面的映射把以 rango/ 开头的 URL 交给 rango 应用处理
    url(r'^admin/', admin.site.urls),
]
```

可以看出,urlpatterns 是个 Python 列表。新增的映射寻找能匹配 ^rango/ 模式的 URL。遇到这样的 URL 时,rango/ 后面的部分传给 Rango,由 rango.urls 处理。这一步是通过 django.conf.urls 模块中的 include() 函数实现的。

这是一种分段处理 URL 字符串的方式,如图 3-2 所示。这里,完整的 URL 先去掉域名,余下的部分(rango/) 传给 tango\_with\_django 项目,找到匹配的映射后,再把 rango/ 去掉,把空字符串传给 rango 应用处理。

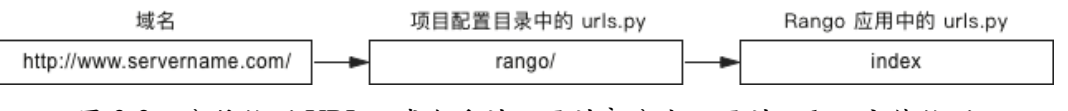

图 3-2: 分段处理 URL, 域名后的不同的部分由不同的 url.py 文件处理

根据上述设置,我们要在 rango 应用的目录中新建 *urls.py* 文件,让它处理余下的 URL(即把空字 符串映射到 index 视图上):

from django.conf.urls import url
from rango import views

```
urlpatterns = [
    url(r'^$', views.index, name='index'),
]
```

这段代码先导入 Django 处理 URL 映射的函数和 Rango 应用的 views 模块, 然后在 urlpatterns 列表中调用 url 函数映射 index 视图。

本书所指的 URL 字符串,都是去掉主机地址后的部分。主机地址是指向 Web 服务器的地址或域 名,例如 *http://127.0.0.1:8000* 或 *http://www.tangowithdjango-china.com*。去掉主机地址后, Django 便只需处理 URL 中余下的部分。例如,对 *http://127.0.0.1:8000/rango/about/* 这个 URL 来说, Django 得到的 URL 字符串是 */rango/about/*。

上述代码中的 URL 映射调用 Django 的 url() 函数,其第一个参数是正则表达式 ^\$。这个正则表达式匹配空字符串,因为 ^ 表示开头,\$ 表示结尾,而且二者之间没有任何内容,所以只能匹配空字符串。用户访问的 URL,只要匹配这个模式,Django 就会调用 views.index() 视图。你可能觉得匹配空 URL 没有什么意义,那为什么要这样做呢?还记得吗,匹配 URL 模式时,只会考虑 原 URL 的一部分。Django 先使用项目的 URL 模式处理 URL 字符串(rango/),去掉 rango/部分之后得到空字符。然后把空字符串传给 Rango 应用,交给 rango/urls.py 中的 URL 模式处理。

传给 url()函数的下一个参数是 index 视图,指明处理入站请求的函数。后面的 name 参数是可选的,这里把它设为字符串 'index'。为 URL 命名的目的是反向解析 URL,即通过名称引用 URL 映射,而不直接使用 URL。讲到模板时再说明这一点。如果想深入了解这个话题,请阅读 Django 文档。

现在,重启 Django 开发服务器,然后访问 *http://127.0.0.1:8000/rango/*。如果一切正常,你应该能 看到文本"Rango says hey there partner!",如图 3-3 所示。

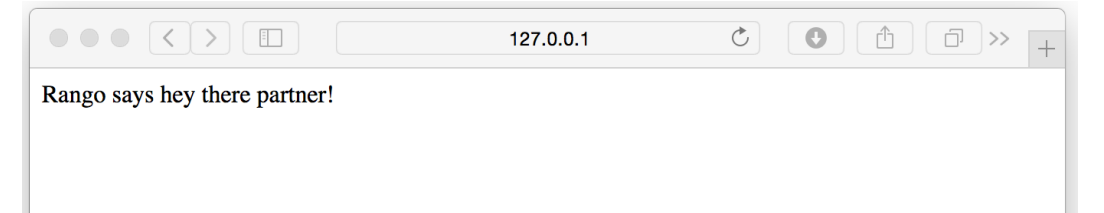

图 3-3: Web 浏览器中显示着首个由 Django 驱动的网页

每个应用中都可以有一些 URL 映射。一开始, URL 映射十分简单, 不过随着开发的深入, 我们将添加更多复杂的参数化 URL 映射。

你要理解 Django 处理 URL 的方式。现在你可能还有点迷糊,不过用得多了,终究会明白的。如

果想深入了解 URL 映射,想看更多的示例,请阅读 Django 文档。

#### ★ 正则表达式 ★

Django 的 URL 模式使用正则表达式匹配 URL,因此你要熟练使用 Python 的正则表达式。 Python 官方文档中有一篇关于正则表达式的指南,此外也可以查看 Regex Cheat Sheet 网站中的速查表。

如果使用版本控制系统,现在是提交改动的好时机。

### 3.6 基本流程

本章内容可以总结为一系列操作。这一节给出我们所执行的两个任务的操作步骤。如果以后记不得了,可以随时翻阅。

### 创建 Django 项目

执行 python django-admin.py startproject <name> 命令,其中 <name> 是想创建的项目名
 称。

### 创建 Django 应用

- 执行 python manage.py startapp <appname> 命令,其中 <appname> 是想创建的应用名称。
- 把应用名称添加到项目配置目录中的 settings.py 文件里, 放到 INSTALLED\_APPS 列表的末尾,告诉 Django 项目这个应用的存在。
- 3 在项目的 urls.py 文件中添加一个映射,指向新建的应用。
- ④ 在应用的目录中新建 urls.py 文件,把入站 URL 与视图对应起来。
- ❺ 在应用的 view.py 文件中编写所需的视图,确保视图返回一个 HttpResponse 对象。

</> 练习

我们创建了一个 Django 项目,而且把新建的应用运行起来了。请试着完成以下练习,巩固所 学的知识。走到这一步不简单,是学习 Django 过程中的一个重要里程碑。编写视图并把 URL 映射到视图上是开发更加复杂的 Web 应用所必须迈出的第一步。

- □ 回顾本章的内容,确保自己理解了 URL 是如何映射到视图上的。
- □ 再编写一个视图函数, 名为 about, 返回"Rango says here is the about page."。
- 把这个视图映射到 URL /rango/about/上。只需编辑 Rango 应用的 urls.py 文件。记住, /rango/部分由项目的 urls.py 文件处理。
- □ 修改 index 视图中的 HttpResponse 对象,加入一个指向关于页面的链接。
- □ 在 about 视图的 HttpResponse 对象中添加一个指向主页的链接。
- □ 既然开始阅读本书了,那就在 Twitter 上关注 @tangowithdjango 吧,告诉我们你学的 怎么样。

#### ★ 提示 ★

如果你做不出上述练习,希望下面的提示能给你一点启发。

- □ 在 views.py 文件中定义一个函数, def about(request):, 让它返回一个 HttpResponse 对象,在参数中指明要返回的 HTML。
- 匹配 URL *about*/ 的正则表达式是 r'^about/'。在 *rango/urls.py* 文件中为 about() 视图 增加一个映射。
- 修改 index() 视图,添加一个指向 about 视图的链接。简单起见,现在可以这样写: Rango says hey there partner! <br/> <a href='/rango/about/'>About</a>.。
- 同样,在 about()视图中添加指向首页的链接: <a href="/rango/">Index</a>。
- □ 如果你还没读过 Django 官方教程,现在请阅读第一部分。

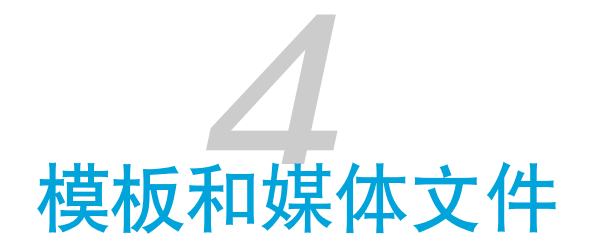

本章介绍 Django 的模板引擎,并说明如何在应用中伺服静态文件和媒体文件。

### 4.1 使用模板

目前,我们只把一个 URL 映射到一个视图上。然而, Django 框架采用的是"模型-视图-模板"架构。这一节说明模板与视图的关系,后面几章再讨论如何与模型联系起来。

为什么使用模板?网站中的不同页面通常使用相同的布局,提供通用的页头(header)和页脚 (footer),为用户呈现导航,体现一种一致性。Django模板能让开发者轻易实现这样的设计要 求,而且还能把应用逻辑(视图代码)与表现(应用的外观)区分开。本章将创建一个简单的模 板,用于生成HTML页面,交由Django视图调度。第5章将更近一步,结合模型动态分发数 据。

### ★总结:模板是什么?★

Django 的模板可以理解为构建完整的 HTML 页面所需的骨架。模板中有静态内容(不变的部分),也有特殊的句法(动态内容,即模板标签)。Django 视图会把动态内容替换成真正的数据,生成最终的 HTML 响应。

### 配置模板目录

若想在 Django 应用中使用模板,要创建两个目录,用于存放模板文件。

在 Django 项目配置目录(<workspace>/tango\_with\_django\_project/)中创建一个名为 templates 的 目录。注意,这个目录要与项目的 manage.py 脚本放在同一级。在这个新目录中再创建一个目

录,名为 rango。我们将在 <workspace>/tango\_with\_django\_project/templates/rango/ 目录中存放 Rango 应用的模板。

### ★ 以合理的方式组织模板 ★

建议把各应用的模板放在单独的子目录中。这就是我们在 templates 目录中创建 rango 子目录的原因。如果想打包应用,把它分发给其他开发者,这样就便于区分模板属于哪个应用。

接下来要告诉 Django 你把模板放在什么位置。打开项目的 *settings.py* 文件,找到 TEMPLATES。如果项目是使用 Django 1.9 创建的,TEMPLATES 的默认内容如下:

```
TEMPLATES = [
    {
        'BACKEND': 'django.template.backends.django.DjangoTemplates',
        'DIRS': [],
        'APP_DIRS': True,
        'OPTIONS': {
            'context_processors': [
            'django.template.context_processors.debug',
            'django.template.context_processors.request',
            'django.contrib.auth.context_processors.auth',
            'django.contrib.messages.context_processors.messages',
        ],
      },
    },
}
```

为了告诉 Django,模板在何处,我们要修改 DIRS 列表(默认为空)。把这个键值对改成下面这样:

#### 'DIRS': ['<workspace>/tango\_with\_django\_project/templates']

注意,这里要使用绝对路径(absolute path)。然而,与团队成员协作,或者换台电脑的话,这就 是个问题了。用户名和磁盘结构变了, <workspace>目录的路径也就不一样了。这个问题的一种解 决方法是列出每个可能的路径,例如:

可是这样做也有诸多问题。首先,每增加一个团队成员就要增加一个路径。其次,如果换成其他操作系统(例如 Windows),斜线可能都要换种形式。

#### ◆ 不要硬编码路径 ◆

硬编码路径是自找麻烦。硬编码路径是软件工程的一种反模式,会导致项目不易移植,也就 是说在一台电脑中运行好好的,换台设备可能就会出错。

### 动态路径

更好的方法是使用 Python 内置的函数自动找出 *templates* 目录的路径。这样无论你把 Django 项目的代码放在何处,最终都能得到一个绝对路径。因此,项目的可移植性更高。

*settings.py* 文件的顶部有个名为 BASE\_DIR 的变量,它的值是 *settings.py* 文件所在目录的路径。这 里用到了 Python 的特殊属性 \_\_file\_,它的值是所在文件的绝对路径。调用 os.path.dirname()的作用是获取 *settings.py* 文件所在目录的绝对路径,再调用一次 os.path.dirname()又去掉一层,因此 BASE\_DIR 最终的值是 <workspace>/tango\_with\_django\_project/。如果你还不太理解这个过程,可以把下面几行代码放到 *settings.py* 文件中:

```
print(__file__)
print(os.path.dirname(__file__))
print(os.path.dirname(os.path.dirname(__file__)))
```

有了 BASE\_DIR 之后,我们便可以轻易引用 Django 项目中的文件和目录。我们可以定义一个名为 TEMPLATE\_DIR 的变量,指向 templates 目录的位置。这里还要使用 os.path.join()函数拼接多个 路径片段。TEMPLATE\_DIR 变量的定义如下:

```
TEMPLATE_DIR = os.path.join(BASE_DIR, 'templates')
```

我们使用 os.path.join() 函数把 BASE\_DIR 变量和 'templates' 字符串拼接起来,得到 <workspace>/tango\_with\_django\_project/templates/。如此一来,我们便可以使用 TEMPLATE\_DIR 变量替代前面在 TEMPLATES 中硬编码的路径。把 DIRS 键值对改成下面这样:

```
'DIRS': [TEMPLATE_DIR, ]
```

#### ★ 为什么命名为 TEMPLATE\_DIR? ★

我们在 *settings.py* 文件的顶部定义了一个名为 TEMPLATE\_DIR 的变量,采用这个名称是因为它 能表明变量的作用,而且基本不会修改。在较复杂的 Django 项目中,可以在 DIRS 列表中指 定多个模板目录,但是本书用这一个就够了。

#### ♦ 拼接路径 ♦

拼接系统路径时一定要使用 os.path.join() 函数,这样为的是使用正确的路径分隔符。Unix 操作系统(及其衍生系统)使用正斜线(/)分隔目录,而 Windows 操作系统使用反斜线 (\)。如果直接使用斜线,更换操作系统后可能导致路径错误,从而降低项目的可移植 性。

### 添加一个模板

模板目录和路径设置好之后,在 templates/rango/目录中创建一个文件,命名为 index.html。在这个新文件中写入下述 HTML 代码。

```
<!DOCTYPE html>
<html>
<head>
        <title>Rango</title>
        </head>
        <body>
            <h1>Rango says...</h1>
            <div>
                 hey there partner! <br />
                 <strong>{{ boldmessage }}</strong><br />
                </div>
                 <div>
                      <href="/rango/about/">About</a><br />
                </div>
                </div>
                <div>
                     <href="/rango/about/">About</a><br />
                </div>
               </div>
                </div>
                </div>
                </div>
                </div>
                </div>
                </div>
                </div>
                </div>
                </div>
                </div>
                </div>
                </div>
                </div>
                </div>
                </div>
                </div>
                </div>
                </div>
                </div>
                </div>
                </div>
                </div>
                </div>
                </div>
                </div>
                </div>
                </div>
                </div>
                </div>
                </div>
                </div>
                </div>
                </div>
                </div>
                </div>
                </div>
                </div>
                </div>
                </div>
                </div>
                </div>
                </div>
                </div>
                    </div>
                </div>
                </div>
                </div>
                </div>
                </div>
                </div>
                </div>
                </div>
                </div>
                 </div>
                </div>
                </div>
                </div>
                </div>
                </div>
                </div>
                </div>
                 </div>
                    </div
               </div>
                  </div>
```

</html>

这段 HTML 代码很好理解,最终得到的 HTML 页面将向用户打个招呼。你可能注意到了,这里 有些内容不是 HTML,而是 {{ boldmessage }} 形式。这是 Django 模板变量。我们可以为这样的 变量设值,这样渲染模板后便会显示我们设定的值。稍后再做。

为了使用这个模板,我们要调整一下前面编写的 index()视图,不再分发一个简单的响应对象, 而是分发这个模板。

打开 rango/views.py 文件,看看文件顶部有没有下面这个 import 语句。如果没有,加上。

from django.shortcuts import render

然后根据下述代码片段修改 index() 视图函数。各行代码的作用参见注释。

def index(request):

# 构建一个字典,作为上下文传给模板引擎
# 注意, boldmessage 键对应于模板中的 {{ boldmessage }}
context\_dict = {'boldmessage': "Crunchy, creamy, cookie, candy, cupcake!"}

# 返回一个渲染后的响应发给客户端
# 为了方便,我们使用的是 render 函数的简短形式
# 注意,第二个参数是我们想使用的模板
return render(request, 'rango/index.html', context=context\_dict)

首先,构建一个字典,设定要传给模板的数据。然后,调用 render()辅助函数。这个函数的参数 是 request 对象、模板的文件名和上下文字典。render()函数将把上下文字典中的数据代入模 板,生成一个完整的 HTML 页面,作为 HttpResponse 对象返回,分发给 Web 浏览器。

#### ★ 模板上下文是什么? ★

Django 的模板系统加载模板文件时会创建一个模板上下文。简单而言,模板上下文是一个 Python 字典,把模板变量名映射到值上。在前面的模板中,有个名为 boldmessage 的模板变 量。在修改后的 index()视图中,我们把 Crunchy, creamy, cookie, candy, cupcake! 字符 串赋给模板变量 boldmessage。这样,渲染模板时,模板中的 {{ boldmessage }} 将会替换为 字符串 Crunchy, creamy, cookie, candy, cupcake!。

我们已经更新视图,用上了模板。现在启动 Django 开发服务器,然后访问 http://127.0.0.1:8000/ rango/。你应该能看到这个简单的 HTML 模板渲染出来了,如图 4-1 所示。

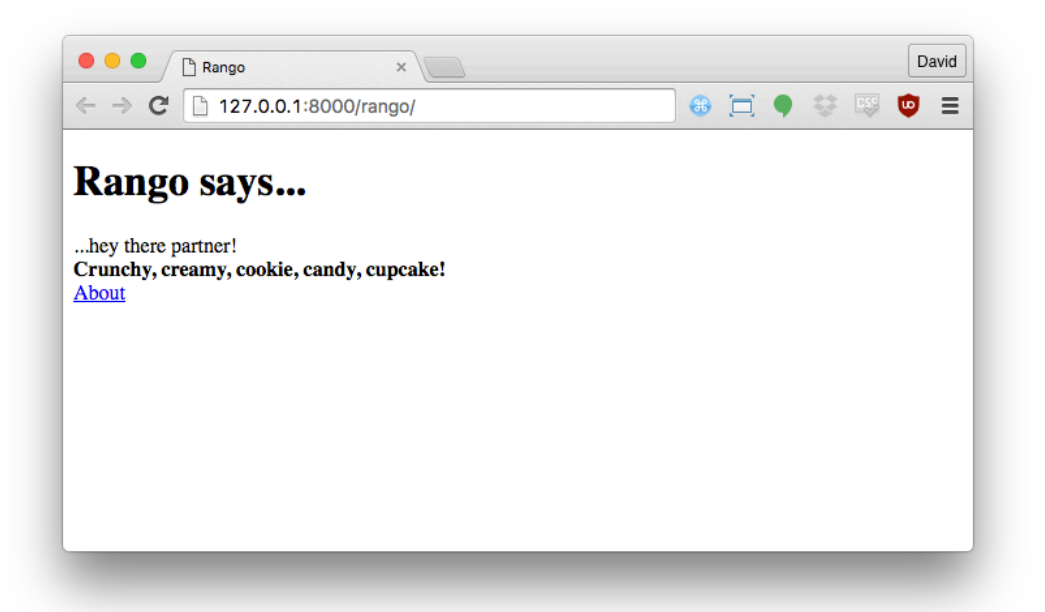

图 4-1: 一切正常时应该看到的页面。注意加粗的文本,即"Crunchy, creamy, cookie, candy, cupcake!",它们取自视图,通过模板渲染出来。

如果没看到上述页面,读一下错误消息,看看是什么地方出错了,再次确认前面所做的改动。常见的问题之一是,*settings.py*文件中的模板路径设置的不对。可以在 *settings.py*文件中使用 print 语句输出 BASE\_DIR 和 TEMPLATE\_DIR 的值,确认一切是否正常。

这个示例演示了如何在视图中使用模板。然而,我们只用了 Django 模板引擎丰富功能中的一点皮 毛。本书后文还将使用更复杂的模板功能。如果想深入了解模板,请阅读 Django 文档。

### 4.2 伺服静态文件

尽管我们用上了模板,但是不得不承认,Rango应用现在还有点简陋,没有样式也没有图像装饰。为了改善这种状况,我们可以在 HTML 模板中引用其他文件,例如层叠样式表(Cascading Style Sheet, CSS)、JavaScript 和图像。这些是静态文件(static file),因为它们不是由 Web 服务器动态生成的,而是原封不动发给 Web 浏览器。本节说明 Django 伺服静态文件的方式,以及如何在模板中添加一个图像。

### 配置静态文件目录

首先要指定一个目录,用于存放静态文件。在项目配置目录中新建一个目录,名为 static,然后在

static 目录中再新建一个目录,名为 images。确保 static 目录与前面创建的 templates 目录位于同一级。

然后,在*images*目录中放一个图像。如下图所示,我们选择的是动画电影《兰戈》中变色龙兰戈的图片。

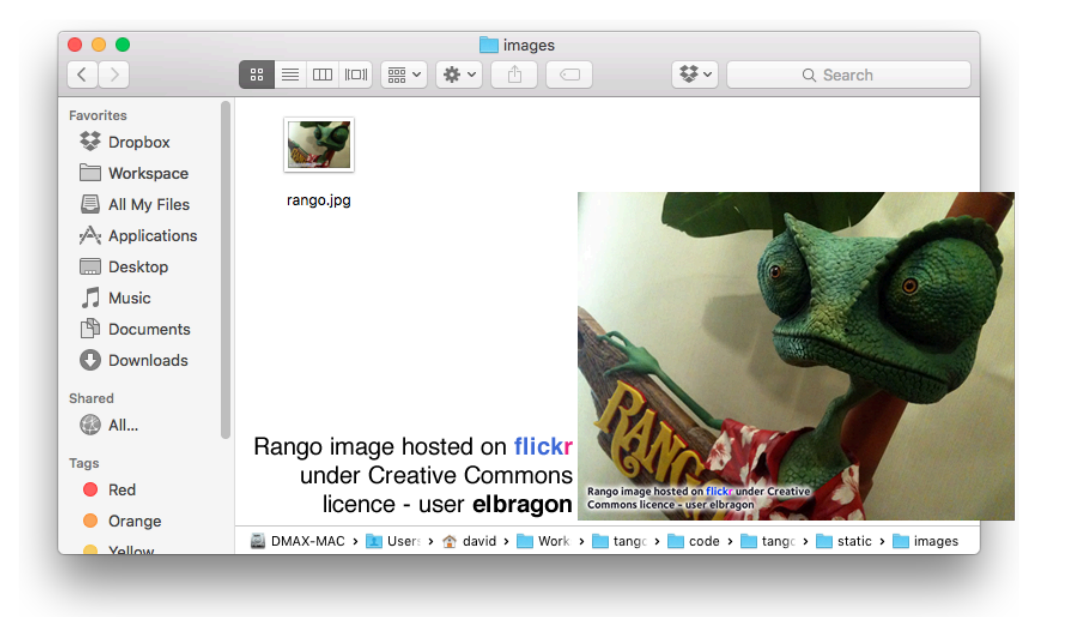

图 4-2: 把变色龙兰戈的图片放到 static/images 目录中

与前面的 *templates* 目录一样,我们要告诉 Django 这个 *static* 目录的路径。为此,还要编辑项目的 *settings.py* 模块。在这个文件中,我们要定义一个变量,指向 *static* 目录,并在一个数据结构中告 诉 Django 这个目录的路径。

首先,在 *settings.py* 文件的顶部定义一个变量,名为 STATIC\_DIR。为了把所有路径放在一起,可以把 STATIC\_DIR 放在 BASE\_DIR 和 TEMPLATE\_DIR 下面。STATIC\_DIR 的值也应该使用前面用过的 os.path.join,不过这一次是指向 *static* 目录,如下所示:

```
STATIC_DIR = os.path.join(BASE_DIR, 'static')
```

这样得到的是一个绝对路径,指向 <workspace>/tango\_with\_django\_project/static/。定义好这个变量之后,还要创建一个数据结构,名为 STATICFILES\_DIRS。这个数据结构的值是一系列路径,让Django 在其中寻找要伺服的静态文件。默认情况下, settings.py 文件中没有这个列表。在创建之前,确认这个列表确实不存在。如果定义两次,Django 会混淆的,你自己也是一样。

本书只在一个位置存放项目的静态文件,即 STATIC\_DIR 定义的路径。因此,我们可以像下面这样

设置 STATICFILES\_DIRS:

STATICFILES\_DIRS = [STATIC\_DIR, ]

#### ★ 保持 settings.py 整洁有序 ★

最好保持 settings.py 模块整洁有序。不要随意乱放,要有组织。把定义目录位置的变量放在 模块的顶部,这样便于查找。把 STATICFILES\_DIRS 放在与静态文件相关的那部分(靠近底 部)。这样对你和其他协作者来说都方便。

最后,检查 *settings.py* 模块中有没有定义 STATIC\_URL 变量。如果没有,像下面那样定义。注意, Django 1.9 默认把这个变量放在靠近底部的位置,因此你可能要向下拉滚动条才能找到。

#### STATIC\_URL = '/static/'

我们做了这么多,还没说为什么要这么做。简单来说,STATIC\_DIR 和 STATICFILES\_DIRS 两个变量 设定静态文件在电脑中的位置,STATIC\_URL 变量则指定启动 Django 开发服务器后通过什么 URL 访问静态文件。例如,把 STATIC\_URL 设为 /static/后,我们可以通过 http://127.0.0.1:8000/static/ 访问里面的静态内容。前两个变量相当于服务器端的位置,而第三个变量是客户端访问静态内容 的位置。

#### </>> 测试配置

现在,请测试一下一切是否配置正确。启动 Django 开发服务器,在浏览器中访问 *rango.jpg* 图像试试。如果把 STATIC\_URL 设为 /static/,而 *rango.jpg* 的位置是 *images/rango.jpg*,想一想应该在 Web 浏览器中输入什么 URL?

在继续阅读之前,请仔细想一想。想不出来也没关系,后文会告诉你。

#### ◆ 别忘了斜线 ◆

设置 STATIC\_URL 时,确保 URL 的末尾有一个正斜线(例如,是/static/,而不是/static)。根据 Django 文档,缺少末尾的斜线会导致一系列问题。在末尾加上斜线的目的 是把 URL 的根部(例如 /static/) 与要伺服的静态内容(例如 images/rango.jpg)区分

### ★ 伺服静态内容 ★

在开发环境中使用 Django 开发服务器伺服静态文件没问题,但是在生产环境中却不合适。 Django 文档中有关于在生产环境中部署静态文件的更多信息。第18章将深入讨论这个问题。

如果你没想出应该通过哪个 URL 访问那个图像,请在 Web 浏览器中输入 http://127.0.0.1:8000/static/images/rango.jpg。

### 在模板中引用静态文件

我们已经做好设置, Django项目能处理静态文件了。现在可以在模板中利用静态文件改进外观及 增添功能了。

下面说明如何引用静态文件。打开 <workspace>/templates/rango/ 目录中的 index.html 模板,参照 下述代码修改。为了方便查找,新增的行旁边有注释。

```
<!DOCTYPE html>
{% load staticfiles %} <!-- 新增 --->
<html>
<head>
<title>Rango</title>
</head>
<body>
<h1>Rango says...</h1>
<div>
hey there partner! <br />
<strong>{{ boldmessage }}</strong><br />
</div>
```

```
<div>
<a href="/rango/about/">About</a><br />
<img src="{% static "images/rango.jpg" %}"
alt="Picture of Rango" /> <!-- 新增 -->
</div>
</body>
```

### </html>

新增的第一行({% load staticfiles %})告诉 Django 模板引擎,我们将在模板中使用静态文件。这样便可以在模板中使用 static 模板标签引入静态目录中的文件。static "images/rango.jpg" 告诉 Django,我们想显示静态目录中名为 *images/rango.jpg* 的图像。static 标签会在 *images/rango.jpg* 前加上 STATIC\_URL 指定的 URL,得到 /*static/images/rango.jpg*。Django 模板引擎 生成的 HTML 如下:

```
<img src="/static/images/rango.jpg" alt="Picture of Rango" />
```

建议为图像设定替代文本,以防图片由于某些原因无法加载。替代文本通过 img 标签的 alt 属性 指定,效果如下。

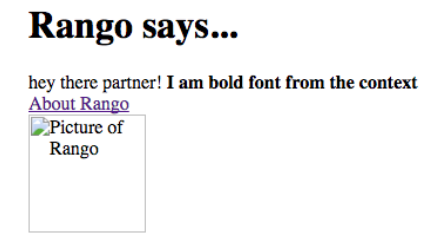

#### 图 4-3: 找不到图像时显示 alt 属性的值

修改视图之后,启动 Django 开发服务器,然后访问 http://127.0.0.1:8000/rango。如果一切正常, 应该会看到类似图 4-4 中的网页。

### ★ 模板中的 <!DOCTYPE> ★

HTML 模板的第一行始终是 DOCTYPE 声明。如果把 {% load staticfiles %} 放在前面, 渲染 得到的 HTML 中, DOCTYPE 声明前面将出现空白。多出的空白会导致 HTML 标记无法通过验 证。

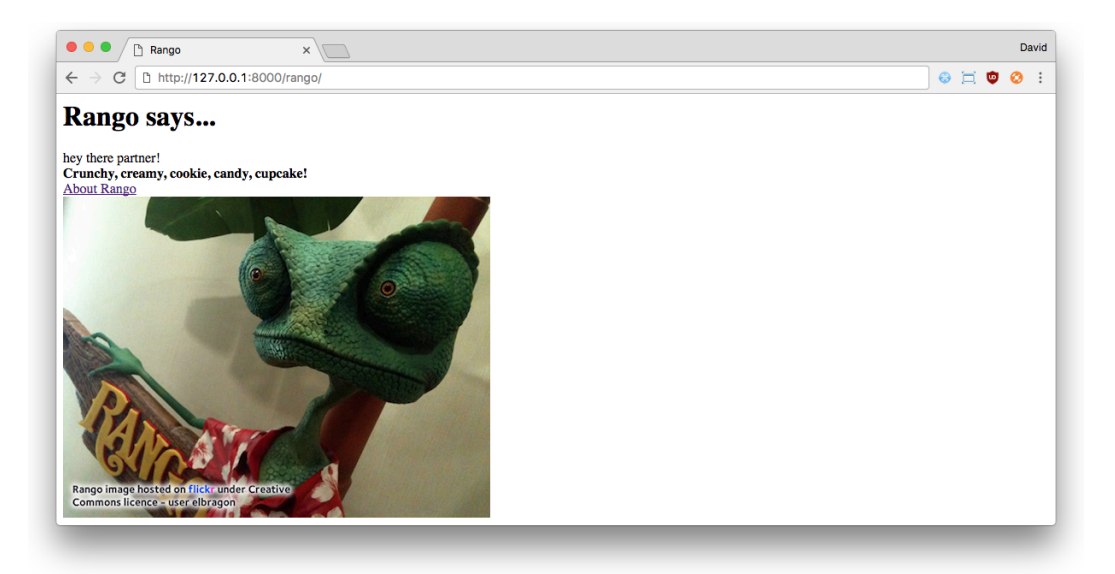

图 4-4: 我们的第一个模板中显示着变色龙兰戈的图片

### ★ 加载其他静态文件 ★

只要想在模板中引用静态文件,就可以使用 {% static %} 模板标签。下述代码片段说明如何 在模板中引入 JavaScript、CSS 和图像。

```
<!DOCTYPE html>

{% load staticfiles %}

<html>

<head>

<title>Rango</title>

<ti-- CSS --->

<link rel="stylesheet" href="{% static "css/base.css" %}" />

<ti-- JavaScript --->

<script src="{% static "js/jquery.js" %}"></script>

</head>

<body>

<t-- 图像 --->

<img src="{% static "images/rango.jpg" %}" alt="Picture of Rango" />

</body>

</html>
```

显然, *static* 目录中要有你引用的静态文件。如果引用的文件不存在,或者未正确引用, Django 开发服务器在控制台中的输出将报告 HTTP 404 错误。你可以引用一个不存在的文件 试试。注意下述输出中的最后一条, HTTP 状态码是 404。

[10/Apr/2016 15:12:48] "GET /rango/ HTTP/1.1" 200 374 [10/Apr/2016 15:12:48] "GET /static/images/rango.jpg HTTP/1.1" 304 0 [10/Apr/2016 15:12:52] "GET /static/images/not-here.jpg HTTP/1.1" 404 0

如果想深入了解引入静态文件的方式,请阅读 Django 文档。

### 4.3 伺服媒体文件

应用中的静态文件可以理解为不变的文件。不过,有时还要使用可变的媒体文件(media file)。 这类文件可由用户或管理员上传,因此可能会变化。比如说,用户的头像就是媒体文件,电商网 站中的商品图片也是媒体文件。

为了能伺服媒体文件,我们要修改 Django 项目的设置。这一节说明具体需要做哪些设置,但暂不测试,等到实现用户上传头像功能时再做检查。

#### ★ 伺服媒体文件 ★

与静态文件一样,在 Django 开发环境中也能检查设置是否正确。当然,开发环境中伺服媒体文件的方法极其不适合在生产环境中使用,因此部署后应该寻找其他方式托管应用的媒体文件。详情参见第 18 章。

### 修改 settings.py

首先,打开 Django 项目配置目录中的 settings.py 模块。我们将在这个文件中添加一些内容。与静态文件一样,媒体文件也放在文件系统中专门的一个目录中。因此,要告诉 Django 这个目录的位置。

在 *settings.py* 模块的顶部,找到 BASE\_DIR、TEMPLATE\_DIR 和 STATIC\_DIR 变量。在它们后面加上 MEDIA\_DIR:

MEDIA\_DIR = os.path.join(BASE\_DIR, 'media')

这一行告诉 Django,媒体文件将上传到 Django 项目根目录中的 *media* 目录里,即 <*work-space*>/*tango\_with\_django\_project/media*/。正如前文所说,把路径相关的变量放在 *settings.py* 模块的顶部便于以后修改。

然后在 *settings.py* 中找个地方添加两个变量: MEDIA\_ROOT 和 MEDIA\_URL。Django 伺服媒体文件时会 用到这两个变量。

MEDIA\_ROOT = MEDIA\_DIR
MEDIA\_URL = '/media/'

◆ 同样,别忘了斜线 ◆

与 STATIC\_URL 变量一样, MEDIA\_URL 变量的末尾要有一条正斜线(例如,是 /media/,而不 是 /media)。在末尾加上斜线的目的是把 URL 的根部(例如 /media/)与用户上传的内容区 分开。

MEDIA\_ROOT 变量告诉 Django 在哪里寻找上传的媒体文件, MEDIA\_URL 变量则指明通过什么 URL 伺服媒体文件。这样设置之后,上传的 *cat.jpg* 文件在 Django 开发服务器中将通过 *http://local-host:8000/media/cat.jpg* 访问。

后面在模板中引入上传的内容时,如果能方便引用 MEDIA\_URL 路径就好了。为了方便这样的操作, Django 提供了模板上下文处理器。严格来说,现在无需这么做,但是趁机加上也没关系。

找到 *settings.py* 文件中的 TEMPLATES 列表,里面嵌套着 context\_processors 列表。在 context\_processors 列表中添加一个处理器,django.template.context\_processors.media。添加 之后,context\_processors 列表应该类似下面这样:

```
'context_processors': [
    'django.template.context_processors.debug',
    'django.template.context_processors.request',
    'django.contrib.auth.context_processors.auth',
    'django.contrib.messages.context_processors.messages',
    'django.template.context_processors.media'
],
```

4.3 伺服媒体文件 - 39

### 调整 URL

在开发环境中伺服媒体文件的最后一步是,让 Django 使用 MEDIA\_URL 伺服媒体内容。打开项目的 *urls.py* 模块,修改 urlpatterns 列表,调用 static()函数:

```
urlpatterns = [
    ...
    ...
] + static(settings.MEDIA_URL, document_root=settings.MEDIA_ROOT)
```

此外,还要在 urls.py 模块的顶部添加下述 import 语句:

```
from django.conf import settings
from django.conf.urls.static import static
```

现在可以通过 /media/ URL 访问 media 目录中的媒体文件了。

### 4.4 基本流程

至此,你应该知道如何设置和创建模板,知道如何在视图中使用模板,知道如何设置并让 Django 开发服务器伺服静态媒体文件,以及如何在模板中引入图像了。本章的知识可不少!

本章的重点是知道如何创建模板,并在 Django 视图中使用模板。这其中涉及好几步,不过多做几 次就会习惯的。

- 首先,创建要使用的模板,保存到 templates 目录中(在项目的 settings.py 模块中设定)。 模板中可以使用 Django 模板变量(例如 {{ variable\_name }})或模板标签。模板变量的 值在相应的视图中设定。
- 2 在应用的 views.py 文件中找到所需的视图,或者新建一个。
- 8 把视图相关的逻辑写在视图函数中。例如,从数据库中检索数据,存到列表中。
- ④ 在视图中构建一个字典,通过模板上下文传给模板引擎。
- 使用 render() 辅助函数生成响应。这个函数的参数是请求对象、模板文件名和上下文字典。
- 6 如果还没把视图映射到 URL 上,修改项目的 urls.py 文件和应用的 urls.py 文件。

在网页中引入静态文件的步骤也很重要,应该熟练掌握。具体方法参见下述步骤。

- 把想用的静态文件放到项目的 static 目录中。这个目录在项目的 settings.py 模块中的 STATICFILES\_DIRS 列表中设定。
- ❷ 在模板中引用静态文件。例如,图像通过 <img /> 标签插入 HTML 页面。
- ③ 记得在模板中加上 {% load staticfiles %},然后使用 {% static "<filename>" %} 标签引用静态文件。把 <filename> 替换成图像或其他资源的路径。只要想引用静态文件,使用 static 模板标签。

伺服媒体文件的步骤与伺服静态文件差不多。

- 把媒体文件放到项目的 media 目录中。这个目录由项目的 settings.py 模块中的 MEDIA\_ROOT 变量设定。
- 2 在模板中使用 {{ MEDIA\_URL }} 上下文变量引用媒体文件。例如,引用上传的图像 cat.jpg: <img src="{{ MEDIA\_URL}}cat.jpg" />。

</> 练习

请完成以下练习,巩固本章所学的知识。

- □ 让关于页面也使用模板渲染,模板名为 about.html。
- □ 在 about.html 模板中引入一个图片(存储在项目的 static 目录中)。
- □ 在关于页面中添加一行: This tutorial has been put together by <your-name>.。
- □ 在 Django 项目配置目录中新建一个目录,命名为 media。从网上下载一张猫的图片, 保存到 media 目录中,命名为 cat.jpg。
- 在关于页面中添加一个 <img> 标签,显示那个猫的图片,确保媒体文件能正确伺服。
   加上首页中的兰戈图片,现在你的应用既可以伺服静态文件,也可以伺服媒体文件。

### ★ 静态文件 vs. 媒体文件 ★

从名称可以看出,静态文件是不变的,是网站的核心构成组件。而媒体文件是用户提供的, 时常变化。

样式表是静态文件,定义网页的外观。而用户的头像是媒体文件,用户在注册账户时上传。